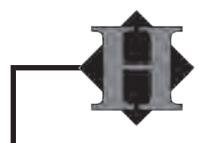

# STAY CONNECTED WITH HEMPFIELD SCHOOL DISTRICT

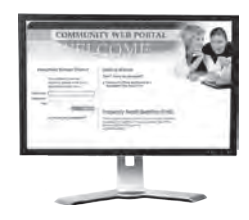

#### SAPPHIRE COMMUNITY WEB PORTAL

- Cycle Day Schedule
- Grades and Report Cards
- Course Schedules
- Attendance Records
- Discipline Records

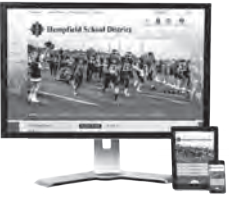

#### DISTRICT WEBSITE

- Activities Calendar
- Announcements
- Staff Directory
- Athletic Information
- Volunteer Information
- Clearances
- Academic Information
- School Board Meetings
- 2-Minute Talks
- Student Handbooks
- School Delays and Closings
- Cycle Day Schedule

#### Watch the latest Hempfield School District videos to stay up-to-date on important topics. youtube.com/hempfieldnewsroom

Twitter

Get the latest updates, in 140

characters or less. from

Hempfield School District.

@Hempfield

facebook

Search for your child's school on

Facebook and "like" the page for

reminders and photos.

Instagram

Follow Hempfield School District's

photo story on Instagram.

@Hempfieldsd

# Linked in

Connect with the Hempfield educational community. **bit.ly/hsd\_linkedin** 

#### MOBILE APP

- Activities and Athletic Calendars
- Important Alerts and Reminders
- District and Building News
- School Delays and Closings
- Cafeteria Menus
- Community Partner Offers

#### **AUTOMATED CALLING SYSTEM**

- Emergency Notifications
- Student Absences
- School Bus Delays
- Detention Reminders
- Health Notifications

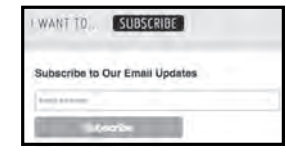

#### SCHOOL WEBSITES

- Building Calendar
- School and Student News
- Meal Prices and Payment
- Cafeteria Menus
- Guidance Resources
- Cycle Day Schedule

#### **GET THE APP**

- 1. Open the App Store (iPhone) or Google Play Store (Android) and search for Hempfield School District
- 2. Install the free app on your device
- 3. To follow your child's school and configure notification alerts, click on the "Settings" gear

# Hempfield School District

#### **GET SCHOOL E-NEWS**

- 1. Visit www.hempfieldsd.org
- 2. Select your school in the top navigation bar
- 3. Sign up by selecting the "Subscribe" tab on the homepage and entering your email address

When news is posted to the school website, you will receive an email notification at 4:00 p.m.

### **GET A SCHOOLOGY ACCOUNT**

Parents can sign up for electronic classroom resources and updates. Your username and password will also work with the mobile app and guest wifi network. Contact the Technology Department at 717-898-5596.

## SIGN UP FOR SAPPHIRE COMMUNITY WEB PORTAL

- 1. Go to: http://bit.ly/hsdsapphire
- 2. Click the "Community Web Portal Application Form" located under "Getting Started"
- 3. Enter "knights" into the keyword form
- 4. Read the User Agreement and select "Yes" to agree to the policy and select "Continue"
- 5. Complete all fields and select "Save and Continue"
- 6. Select "Print Form"
- 7. Sign, date and return the application to your school
- 8. Once your application is processed, you will receive an email that includes your PIN number

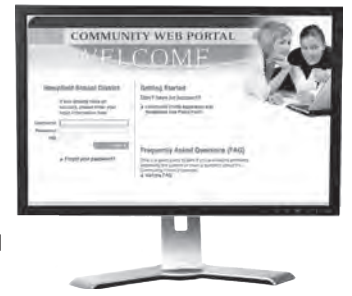

#### **HELPFUL TIPS**

#### **E-News**

Once you have subscribed to school e-news, a confirmation email will arrive in your inbox. Approve your subscription and add the email address to your contacts so that the emails do not get marked as spam.

#### Facebook

Once the you have "liked" your school's page, select the dropdown and click "See First" to ensure that your school's news appears at the top of your newsfeed.

\*Revised July 2016